#### Explications des pages HelloAsso concernant le paiement de la cotisation.

Nous vous présentons ci-dessous les différentes pages que vous trouverez lors de votre inscription à notre association, ainsi qu'au moment du paiement de votre cotisation. Dans les exemples ci-dessous, nous avons traduit les points principaux, afin que tout soit le plus clair possible pour vous.

#### 1ère Page :

C'est le choix de l'adhésion. Un clic sur le bouton + affiche le chiffre 1 indiquant qu'une seule personne est enregistrée. En cliquant plusieurs fois, vous pouvez inscrire autant de personnes que vous le souhaitez.

Juste en dessous vous avez la possibilité de faire un don en plus de votre cotisation. Différentes possibilités : pas de don,  $5 \in 10 \in 20 \in 000$  concisissez le montant que vous souhaitez.

Dans l'encadré bleu quelques explications sur ce qu'est HelloAsso, notamment que les contributions volontaires que laissent le sinternautes sont leur unique source de revenus.

| Adhésions 2023                                                                                                    | Partager la campagne                                                                                                    |
|----------------------------------------------------------------------------------------------------|----------------------------------------------------------------------------------------------------|
| par Amis du Sant Andreu Jazz Band                                                                                                    | f ⊻ in 🔗                                                                                                    |
| 🕆 Adhésion valable du 12 février 2023 au 12 février 2024                                                                                                    |                                                                                                    |
| in adhérant à notre association, vous nous permettez de pouvoir soutenir le formidable Sant Andreu Jazz<br>Band dirigé par Joan Chamorro. Rappelons que ce Big Band de Jazz de Barcelone, est composé de jeunes<br>gens, filles et garçons de 7 ans à 21 ans. Nous souhaitons également promouvoir la musique de jazz. Nous<br>voulons également aider financièrement le SAJB dans la programmation de son Jazzing-Festival, ainsi qu'en<br>organisant des concerts mettant en lumière le SAJB. | Plateforme de paiement<br>100% sécurisée<br>Toutes les informations bancaire<br>pour traiter ce paiement sont<br>totalement sécurisées. Grâce au<br>cryptage SSL de vos données |
| 🏋 Choix de l'adhésion 🔹 Adhérents 🗮 Coordonnées 🖾 Récapitulatif                                                                                                    | bancaires, vous êtes assurés de la<br>fiabilité de vos transactions sur<br>HelloAsso.                                                                                           |
| totisation Annuelle<br>. s'agit de la cotisation 2023. En appuyant sur le signe + vous indiquez le 10 € - 1 +<br>ombre de personnes qui s'inscrivent.                                                                                                    | VISA 🊺 🗲                                                                                                    |
| Souhaitez-vous faire un don à Amis du Sant Andreu Jazz Band en plus de votre adhésion ?<br>● Pas de don ○ 5 € ○ 10 € ○ 20 €                                                                                                    | Signaler la page                                                                                                    |
| Montant de votre choix Montant à payer pour la durée de l'adhésion : 10 €                                                                                                    |                                                                                                    |
| HelloAsso est une entreprise sociale et solidaire, qui fournit gratuitement ses technologies de paiement à<br>l'organisme Amis du Sant Andreu Jazz Band . Une contribution au fonctionnement de HelloAsso, modifiable et<br>facultative, vous sera proposée avant la validation de votre paiement.                                                                                                    |                                                                                                    |
|                                                                                                    |                                                                                                    |

# **HelloAsso**?

HelloAsso est une entreprise solidaire d'utilité sociale. Nous fournissons nos technologies de paiement **gratuitement, sans frais ni commissions,** à plus de **200 000 associations françaises.** Les contributions volontaires que nous laissent les internautes sont notre unique source de revenus. Merci pour votre soutien !

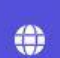

1

#### Alternatif

Grâce à un modèle économique reposant uniquement sur la contribution volontaire de chacun

#### Pour tous

Une solution accessible au plus grand nombre, simple à utiliser

#### Humain

Derrière les lignes de codes, il y a toute une équipe engagée auprès de chaque utilisateur.

En savoir plus

### 2ème page

Sur cette page il s'agit d'indiquer vos noms, prénoms, email et pays d'origine pour vous inscrire en tant que membre de l'association "Amis Du Sant Andreu Jazz Band". Si l'adhérent qui inscrit ses coordonnées dans cette page, est celui qui également paiera, (à la page suivante), il peut cocher « Ce participant va effectuer le paiement ». Ainsi à la prochaine page coordonnées, les cases seront préremplies. Comme sur la page précédente, il est indiqué que la plateforme de paiement est 100% sécurisée

| oar Amis du Sant Andreu Jazz Band                                                                                                    | f 🗾 in 🔗                                                                                                    |  |  |
|----------------------------------------------------------------------------------------------------|----------------------------------------------------------------------------------------------------|--|--|
| Adhésion valable du 18 février 2023 au 18 février 2024                                                                                                    |                                                                                                    |  |  |
| in adhérant à notre association, vous nous permettez de pouvoir soutenir le formidable Sant Andreu Jazz<br>Gand dirigé par Joan Chamorro. Rappelons que ce Big Band de Jazz de Barcelone, est composé de jeunes<br>Jens, filles et garçons de 7 ans à 21 ans. Nous souhaitons également promouvoir la musique de jazz. Nous<br>oulons également aider financièrement le SAJB dans la programmation de son Jazzing-Festival, ainsi qu'en<br>rganisant des concerts mettant en lumière le SAJB. | Mémo de vos adhésions<br>Adhésion x1 10<br>Total : 10                                                                                                    |  |  |
| The Choix de l'adhésion                                                                                                    | Plateforme de paiement<br>100% sécurisée                                                                                                    |  |  |
| Adhérent 1                                                                                                    | Toutes les informations bancaire<br>pour traiter ce paiement sont<br>totalement sécurisées. Grâce au<br>cryptage SSL de vos données<br>bancaires, vous êtes assurés de l |  |  |
| Coordonnées Prénom * Nom *                                                                                                    | fiabilité de vos transactions sur<br>HelloAsso.                                                                                                    |  |  |
| Pierre 🗸 Paul 🗸                                                                                                    | VISA 🌒 🚍                                                                                                    |  |  |
| Ce participant va effectuer le paiement<br>Email * <b>0</b>                                                                                                    | ( <b>2</b> 5)-003                                                                                                    |  |  |
| pierre.paul@info.com                                                                                                    |                                                                                                    |  |  |
| Informations complémentaires Pays d'origine *                                                                                                    |                                                                                                    |  |  |
| France 🗸                                                                                                    |                                                                                                    |  |  |
| Champs obligatoires                                                                                                    |                                                                                                    |  |  |
|                                                                                                    |                                                                                                    |  |  |

## <u>3ème Page</u>

Si à la page précédente vous avez validé la case «Ce participant va effectuer le paiement » les cases Prénom, Nom, Email seront pré remplis avec les informations de la page précédente. Vous pouvez également faire appel à une organisation (une entreprise par exemple) pour effectuer le paiement, en cochant « Payer en tant qu'organisme »

| par <mark>Amis du Sant Andreu Jazz</mark>                                                                                                    | f 🈏 in 🔗                                                                                                    |                                                                                                    |
|----------------------------------------------------------------------------------------------------|----------------------------------------------------------------------------------------------------|----------------------------------------------------------------------------------------------------|
| Adhésion valable du 13 février 2023 au                                                                                                    | 13 février 2024                                                                                                    |                                                                                                    |
| En adhérant à notre association, vous<br>Band dirigé par Joan Chamorro. Rappe<br>gens, filles et garçons de 7 ans à 21 an<br>voulons également aider financièreme<br>organisant des concerts mettant en lui | nous permettez de pouvoir soutenir le formidable Sant<br>lons que ce Big Band de Jazz de Barcelone, est compos<br>s. Nous souhaitons également promouvoir la musique<br>nt le SAJB dans la programmation de son Jazzing-Festiv<br>mière le SAJB. | : Andreu Jazz<br>sé de jeunes<br>de jazz. Nous<br>ral, ainsi qu'en<br>Total : 10 €                                                                                                    |
| 📜 Choix de l'adhésion                                                                                                    | Adhérents 🛛 🗄 Coordonnées 🛛 🜌                                                                                                    | Récapitulatif                                                                                                    |
| Informations de paiement Payer en tant qu'organisme iai déjà un compte HelloAsso : <u>je me connecte</u>                                                                                                    |                                                                                                    | 100% sécurisée         Toutes les informations bancaires<br>pour traiter ce paiement sont<br>totalement sécurisées. Grâce au<br>cryptage SSL de vos données<br>bancaires, vous êtes assurés de la                                                                                                    |
| Informations de paiement Payer en tant qu'organisme ai déjà un compte HelloAsso : <u>je me connecte</u> Prénom *                                                                                            | Nom *                                                                                                    | 100% sécurisée         Toutes les informations bancaires pour traiter ce paiement sont totalement sécurisées. Grâce au cryptage SSL de vos données bancaires, vous êtes assurés de la fiabilité de vos transactions sur HelloAsso.                                                                                                    |
| nformations de paiement Payer en tant qu'organisme dai déjà un compte HelloAsso : <u>je me connecte</u> Prénom * Pierre                                                                                     | Nom *<br>Paul                                                                                                    | 100% sécurisée         Toutes les informations bancaires pour traiter ce paiement sont totalement sécurisées. Grâce au cryptage SSL de vos données bancaires, vous êtes assurés de la fiabilité de vos transactions sur HelloAsso.         VISA       Image: Comparison of the comparison of the compariso |
| Informations de paiement Payer en tant qu'organisme diai déjà un compte HelloAsso : <u>je me connecte</u> Prénom * Pierre Email *                                                                           | Nom *<br>Paul                                                                                                    | 100% sécurisée         Toutes les informations bancaires pour traiter ce paiement sont totalement sécurisées. Grâce au cryptage SSL de vos données bancaires, vous êtes assurés de la fiabilité de vos transactions sur HelloAsso.         VISA       Image: State of the state of the state of th |
| Informations de paiement Payer en tant qu'organisme diai déjà un compte HelloAsso : je me connecte Prénom * Pierre Email * pierre.paul@info.com                                                             | Nom *<br>Paul                                                                                                    | 100% sécurisée         Toutes les informations bancaires pour traiter ce paiement sont totalement sécurisées. Grâce au cryptage SSL de vos données bancaires, vous êtes assurés de la fiabilité de vos transactions sur HelloAsso.         VISA       Image: Compare the transaction of the transaction of th |
| Informations de paiement Payer en tant qu'organisme déjà un compte HelloAsso : je me connecte rénom * Pierre mail * pierre.paul@info.com Champs obligatoires                                                | Nom *<br>Paul                                                                                                    | 100% sécurisée         Toutes les informations bancaires pour traiter ce paiement sont totalement sécurisées. Grâce au cryptage SSL de vos données bancaires, vous êtes assurés de la fiabilité de vos transactions sur HelloAsso.         VISA       Image: Comparison of the comparison of the compariso |

### <u>4ème Page</u>

Cette page présente le récapitulatif indiquant votre nom, prénom, et qu'il s'agit de l'abonnement annuel au prix de 10€. C'est ici que vous indiquez si vous souhaitez contribuer au fonctionnement d'HelloAsso, en tenant compte du fait qu'HelloAsso ne facture rien à notre association "Amis Du Sant Andreu Jazz Band". HelloAsso, comme expliqué en 1ère page dans l'encadré bleu, vit uniquement de vos contributions.

Ne pas oublier de cocher les 2 cases « J'ai compris que HelloAsso... » et « J'accepte les « Conditions... », puis Valider et Payer.

| Adhésions 2023<br>par <u>Amis du Sant Andreu Jazz Band</u>                                                                                                    | Partager Ia campagne                                                                                                    |  |
|----------------------------------------------------------------------------------------------------|----------------------------------------------------------------------------------------------------|--|
| Adhésion valable du 12 février 2023 au 12 février 2024                                                                                                    |                                                                                                    |  |
| En adhérant à notre association, vous nous permettez de pouvoir soutenir le formidable Sant Andreu Jazz<br>Band dirigé par Joan Chamorro. Rappelons que ce Big Band de Jazz de Barcelone, est composé de jeunes<br>gens, filles et garçons de 7 ans à 21 ans. Nous souhaitons également promouvoir la musique de jazz. Nous<br>voulons également aider financièrement le SAJB dans la programmation de son Jazzing-Festival, ainsi qu'en<br>organisant des concerts mettant en lumière le SAJB. | Plateforme de paiement<br>100% sécurisée<br>Toutes les informations bancaires<br>pour traiter ce paiement sont<br>totalement sécurisées. Grâce au<br>cryptage SSL de vos données<br>bancaires, vous êtes assurés de la<br>fiabilité de vos transactions sur |  |
| Choix de l'adhesion Adherents := Coordonnees Adherents                                                                                                    | HelloAsso.                                                                                                    |  |
|                                                                                                    | VISA 🌒 😑                                                                                                    |  |
| Récapitulatif                                                                                                    | PS JY RDS                                                                                                    |  |
| Adhésions et options                                                                                                    |                                                                                                    |  |
| Jean Pierre                                                                                                    |                                                                                                    |  |
| Cotisation Annuelle 10 €                                                                                                    |                                                                                                    |  |
| Votre contribution au fonctionnement de HelloAsso       2.35 €         Pourquoi? - Modifier       2.35 €                                                                                                    |                                                                                                    |  |
| J'ai compris que HelloAsso est une entreprise sociale et solidaire et confirme vouloir lui apporter un soutien financier en<br>finalisant mon palement *                                                                                                    |                                                                                                    |  |
| J'accepte les <u>Conditions Générales d'Utilisation</u> du service et j'ai lu la <u>charte de confidentialité</u> *                                                                                                    |                                                                                                    |  |
| * Champs obligatoires                                                                                                    |                                                                                                    |  |
| Montant TTC : <b>12.35 €</b>                                                                                                    |                                                                                                    |  |
| < Étape précédente Valider et payer >                                                                                                    |                                                                                                    |  |

## <u> 4ème Page (suite)</u>

#### Votre contribution au fonctionnement de HelloAsso :

| C'es<br>À qi | it pour cette raison que nous avons besoin de vous.<br>Joi sert votre soutien à HelloAsso ?                                                                                  |
|--------------|----------------------------------------------------------------------------------------------------|
| •            | En assurant notre fonctionnement, il permet à plus de 200 000 associations<br>d'avoir accès à une solution de paiement adaptée à leurs besoins, sans frais<br>ni commission. |
|              | Il permet de salarier une équipe de plus de 100 personnes dans laquelle<br>chacun accompagne les associations dans le développement de leurs<br>activités.                   |
| •            | Il rend possible l'amélioration de nos services d'accompagnement et de nos technologies.                                                                                     |
| Fou          | it cela n'est possible que grâce à votre soutien.                                                                                                    |

Lorsque vous cliquez sur Pourquoi ? On explique comment fonctionne HelloAsso

Lorsque vous cliquez sur Modifier, vous pouvez modifier le montant d'argent que vous souhaitez fournir à HelloAsso, mais vous pouvez également indiquer que vous ne souhaitez pas soutenir HelloAsso.

#### Modifier votre contribution au fonctionnement de HelloAsso

| cette ass                                                             | ociation                                              | 1                                                  | ic pui                                     | ementeu                                                   |                           |
|-----------------------------------------------------------------------|-------------------------------------------------------|----------------------------------------------------|--------------------------------------------|-----------------------------------------------------------|---------------------------|
| HelloAsso est un<br>paiement gratuit<br>sur la générosité<br>revenus. | e entreprise so<br>ement à toutes<br>: votre contribi | lidaire d'utilit<br>les associati<br>ution volonta | é sociale qu<br>ons. Notre<br>ire est notr | ii fournit sa solu<br>modèle solidaire<br>e unique source | tion de<br>est basé<br>de |
| Grâce à vous, n<br>leurs projets.                                     | ous pouvons a                                         | ider davant                                        | age d'assoc                                | iations à faire                                           | grandir                   |
|                                                                       | Nous so                                               | utenir à                                           | hauteur                                    | de :                                                      |                           |
|                                                                       | e.                                                    | 2,35                                               | ) <del>c</del>                             |                                                           |                           |
|                                                                       | 🦳 Je ne so                                            | ouhaite pas s                                      | outenir Hel                                | loAsso                                                    |                           |
|                                                                       |                                                       |                                                    |                                            |                                                           |                           |

Lorsque vous avez effectué les modifications correspondantes, au niveau de votre contribution au fonctionnement de HelloAsso, vous devez cliquer sur "J'ai compris que HelloAsso...." Et cliquez sur « J'accepte les Conditions... » Pour terminer cette page et passer à la suivante, cliquez sur « Valider et payer »

## 5ème Page

Sur cette page vous indiquez les coordonnées de votre carte bancaire pour régler la cotisation annuelle. Le paiement est finalisé en cliquant sur Payer

| aiement                                                                                             |                                                                                                    |                                                                         |
|----------------------------------------------------------------------------------------------------|----------------------------------------------------------------------------------------------------|-------------------------------------------------------------------------|
| l <mark>hésions 2023</mark> organisé par Amis du S<br>n Pierre - <mark>j</mark> ean.pierre@info.com | Sant Andreu Jazz Band                                                                                                    |                                                                         |
| Informations de paie<br>Veuillez saisir les informations de la                                      | ement VISA 🌒 📰                                                                                                    | Montant total à payer : 12.35€<br>dont contribution à HelloAsso : 2.35€ |
| Numéro de carte*                                                                                    | Date d'expiration*                                                                                                    | Plateforme de paiement 100%                                             |
| 1234 1234 1234 1234                                                                                 | MM / AA                                                                                                    | sécurisée                                                               |
| Cryptogramme visuel* 🚱                                                                              | Toutes les informations bancaires<br>pour traiter ce paiement sont<br>totalement sécurisées. Grâce au<br>cryptage SSL de vos données<br>bancaires, vous êtes assurés de la |                                                                         |
| Selon votre établissement bancaire, vous                                                            | pourrez être redirigé vers la page                                                                                                    | fiabilité de vos transactions sur                                       |
| d'authentification de votre banque avant                                                            | la validation de votre paiement.                                                                                                    | HelloAsso.                                                              |
| *champs obligatoires                                                                                |                                                                                                    | VISA 🌒 🗲 🕬 🚥                                                            |
|                                                                                                    |                                                                                                    |                                                                         |

Le modèle HelloAsso garantit aux associations d'être reversées de la totalité des paiements comme le vôtre. Nous n'appliquons aucun frais, aucune commission, notre unique source de revenus ne provient pas de la publicité mais de la générosité de gens comme vous qui trouvent notre service utile. Votre soutien est indispensable et permet à notre équipe d'aider encore plus d'associations gratuitement. Merci à celles et ceux qui contribuent à faire grandir un modèle solidaire du web, et merci à ceux que ce message pourrait faire passer à l'action.

### <u>6ème Page</u>

C'est la dernière page. Il est confirmé que le paiement a été effectué correctement. De là, vous pouvez télécharger 2 documents : le reçu de paiement et la carte de membre, qui vous seront envoyés par e-mail.

Notez que dans l'encadré bleu au bas de la page, vous pouvez inviter vos proches à vous rejoindre comme adhérent pour soutenir Amis Du Sant Andreu Jazz Band, en copiant l'URL et en la collant sur des mails à envoyer, de même qu'en cliquant sur le réseau social choisi.

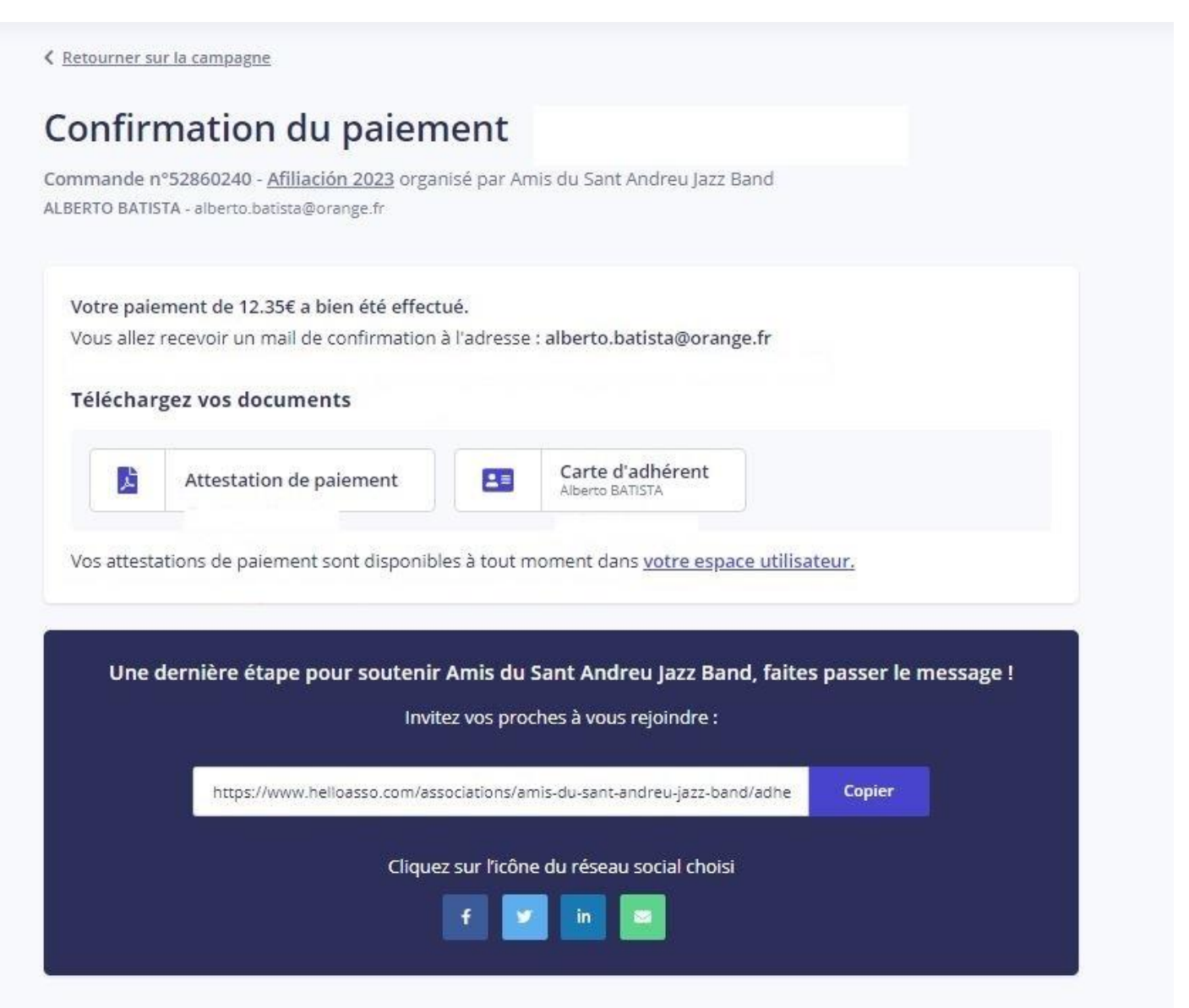

Le modèle HelloAsso garantit aux associations d'être reversées de la totalité des paiements comme le vôtre. Nous n'appliquons aucun frais, aucune commission, notre unique source de revenus ne provient pas de la publicité mais de la générosité de gens comme vous qui trouvent notre service utile. Votre soutien est indispensable et permet à notre équipe d'aider encore plus d'associations gratuitement. Merci à celles et ceux qui contribuent à faire grandir un modèle solidaire du web, et merci à ceux que ce message pourrait faire passer à l'action.